## **JonSMaRT**

# 北海道科学大学 前期教科書販売のご案内

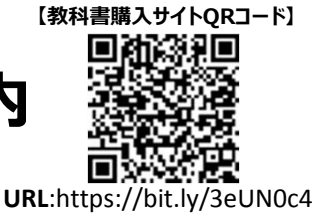

\* LINEのQRコードリーダーは文字化けします。カメラアプリをご使用ください。

### ①必修科目+選択科目: 3/14(月)~4/1(金)【①期間送料:1回の発送につき770円】

必修科目は学科・学年ごとのセット販売です。 (編入生/再履修/他学科配当科目等を履修される方は、単品でも購入可能です。)

\*必修科目教科書を始講日【4/6(水)】迄にお受取希望の場合は、3/27(日)迄にお支払いをお済ませください。

Webサイト 販売期間 【新入生】: 必修科目(工、保健医療、未来デザイン学部の英語は除く)のみ、ご購入ください。 ※工、保健医療、未来デザイン学部の英語はクラスによって教科書が異なるためクラス分け発表後に販売致します。 販売開始は4/8(金)を予定していますので、②の期間でご購入ください。 ※選択科目はガイダンス終了後に履修科目が決まってからご購入ください。

【在学生】: 必修科目のみ、または併せて選択科目も一緒にご購入ください。 (必修科目の教科書販売がない学科・学年は①の期間で選択科目の教科書のみ購入することも可能です。)

#### ②選択科目のみ: 4/5(火)~4/20(水)【②期間送料:1回の発送につき385円】

| コンビニ<br>お支払期限 | お申込日から2日以内<br>例)<br>必修科目:4/1(金)申込の場合は4/3(日)<br>選択科目:4/20(水)申込の場合は4/22(金)                                                                                                    |
|---------------|----------------------------------------------------------------------------------------------------|
| お届け<br>予定日    | ①配送期間:3/23(水)より順次発送<br>②配送期間:4/12(火)より順次発送<br>※お支払い順に順次発送致します。お支払いから最長10日程度かかる場合があります。<br>3月下旬刊行の教科書がある場合揃い次第発送します。                                                                                                    |
| 利用者登録<br>について | ※2021年前期販売時に利用者登録済の方はTOPページの「ログイン」メニューからおすすみください。<br>尚、学生番号・学部・学年等、改めてご登録いただきたい項目もございます。ログイン直後の「利用者登録」画面でご確認のうえ、入力・登<br>録をしてください。(パスワードの再設定は必須ではありません。)利用者登録が完了しましたら、「教科書教購入」へとお進みいただけます。<br>ログインができない方は、onSMaRT担当デスク(smarts@maruzen.co.jp)までお問い合わせください。                                                                                                    |
| <b>•</b>      | <ul> <li>         くマホ/PCで申し込み         <ul> <li>                 登録に必要な項目は、                      ①大学指定メールアドレス(学生番号入り) ②お名前 ③ご住所 ④電話番号 ⑤学生番号(新入生不要) ⑥学科です。                     ※新入生の方は新入生ガイダンスまで大学指定メールアドレスが付与されませんので、丸善からの連絡を受信できるご自身のメールアドレスでご登録ください。</li></ul></li></ul>                                                                                                    |
| 7<br>VISA 🔤   | <ul> <li>レジット決済</li> <li>         一括払いにて承ります         <ul> <li>             ご家族の方の決済も可能             です             </li> <li>             ごす             </li> <li>             ご重             </li> <li>             このす             </li> <li>             このす             </li> <li>             このす             </li> <li>             このす             </li> <li>             このす             </li> <li>             このす             </li> <li>             このす             </li> <li>             このす             </li> <li>             このす             </li> <li>             このです             </li> <li>             このです             </li> <li>             このです             </li> <li>             このです             </li> <li>             このです             </li> <li>             このです             </li> <li>             このです             </li> <li>             このです             </li> <li>             こののののののののののののののののののののののののの</li></ul></li></ul> |
|               | <ul> <li>◆ 配送業者は日本郵政になります。</li> <li>一人暮らしを始めた等の理由で日本郵政に転居届を出している場合、「転居前住所」と「購入者ご本人氏名(学生様)」の入力では転居先住所に全て転送されます。ご実家等の転居前住所に配送希望の場合は、配送先情報入力の際に「配送希望先住所にお住まいの方の氏名」を入力してください。</li> </ul>                                                                                                    |
|               | お支払い後のキャンセル・返品・交換はできません。ご確認のうえお申込みください。                                                                                                    |

□ 乱丁や落丁は交換対応いたします。但し、購入後の書き込みや汚損については対象外です。

### M MARUZEN-YUSHODO

# **L**onSMaRT

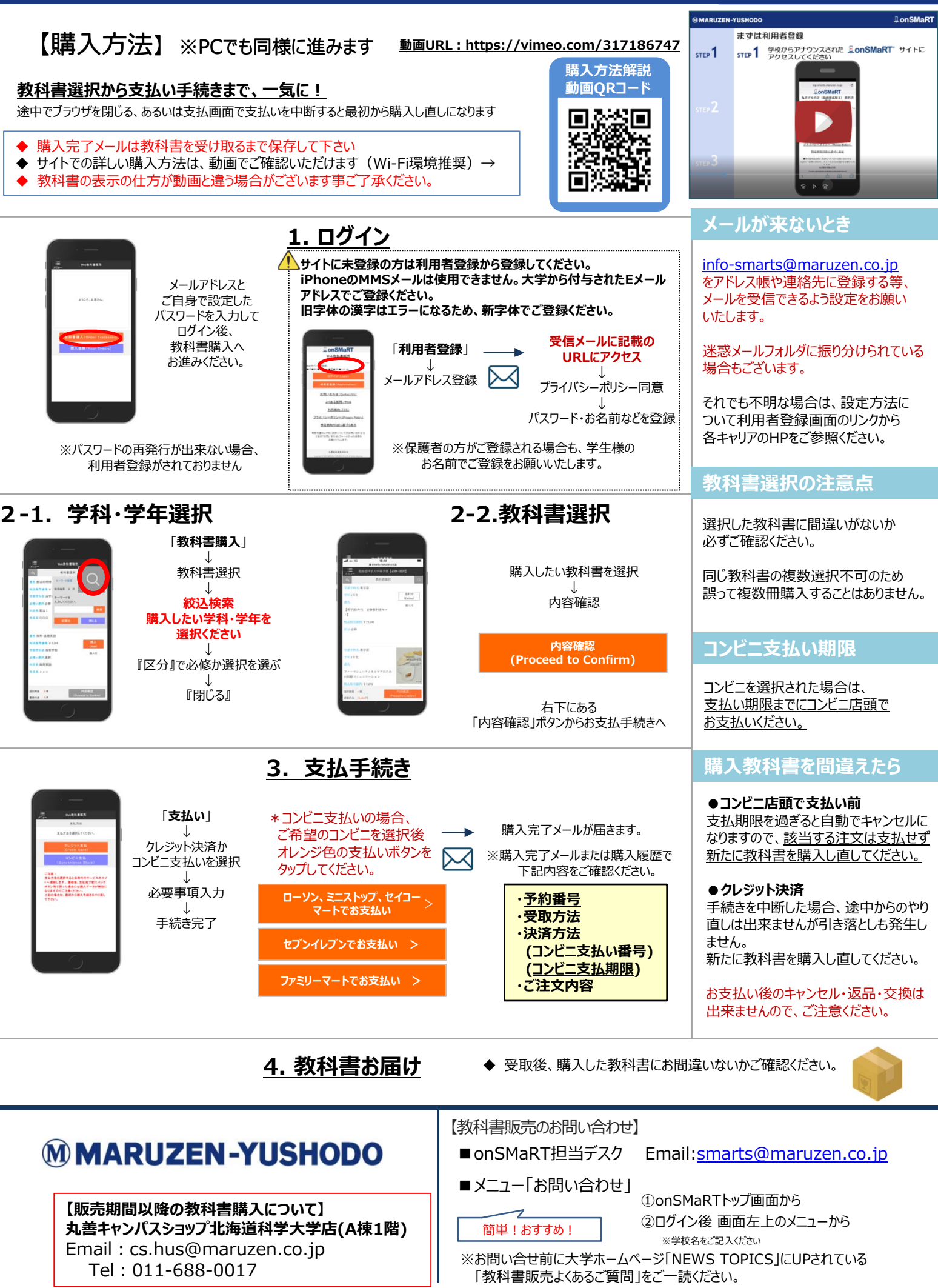